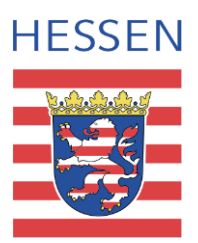

Hessisches Ministerium für Soziales und Integration Postfach 31 40 · 65021 Wiesbaden

An die Medizinstudierenden im Klinischen Studienabschnitt Medizinische Fakultäten der Universitäten Frankfurt Marburg und Gießen Aktenzeichen

Bearbeiter/in: Frau Durchwahl: (06 11) 3219-Fax: (06 11) 32719-E-Mail:

Ihr Zeichen: Ihre Nachricht:

Datum: Juli 2020

### Personelle Unterstützung für die Gesundheitsämter in Hessen - Jetzt registrieren!

Liebe Studierende,

Mitte Juni hatten wir Sie per E-Mail über den Planungsstand zum Aufbau eines Personalpools aus Medizinstudierenden zur Unterstützung der hessischen Gesundheitsämter informiert. Die derzeit relativ niedrigen Infektionszahlen zu SARS-CoV-2 sollten uns alle nicht darüber hinwegtäuschen, dass das Virus weiterhin mitten unter uns ist und sich jederzeit wieder auch in größerem Maße ausbreiten kann. Daher ist uns der Aufbau dieses Medizinstudierendenpools auch in Hinblick auf das nahende Ende der Ferienzeit und den bevorstehenden Herbst- und Wintermonaten so wichtig.

Wie angekündigt, wurde zu diesem Zweck eine eigene Datenbank programmiert. Diese ist nun fertiggestellt. Im Folgenden möchten wir Ihnen erklären, wie Sie sich auf der Datenbank registrieren, um Teil des Personalpools zu werden und alle Informationen des Landes Hessen und der Gesundheitsämter für die Kontaktpersonennachverfolgung zu erhalten.

Buslinien 1, 8 (Haltestelle: Kurhaus/Theater) und 16 (Haltestelle Kureck) zu erreichen

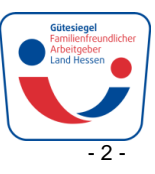

Anleitung:

## Schritt 1:

Rufen Sie die Seite https://medizinerpool.hessen-agentur.de/ in Ihrem Internet-Browser auf.

Es öffnet sich diese Seite:

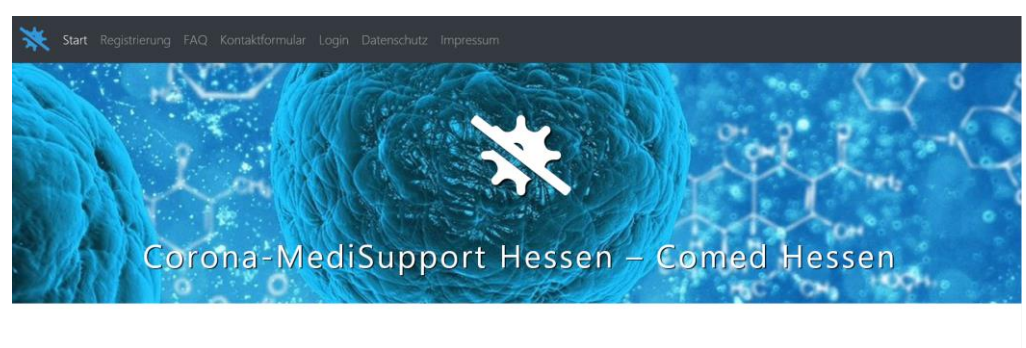

Corona-MediSupport Hessen - Comed Hessen

Liebe Medizinstudierende,

schön, dass Sie im Kampf gegen Corona in Hessen auch in den kommenden Monaten unterstützen möchten. In der Datenbank werden Ihre Kontaktdaten und einige zusätzliche Informationen für den Einsatz in den hessischen Gesundheitsämtern

# Schritt 2:

Klicken Sie in der oberen Navigationsleiste auf das Feld "Registrierung"

| 🗲 💮 📓 https://medicinerpocitiessen-agentu.de/Registry / g 🖉 🛱 Correct Hessen - Corona M., X 🕐                                                    | - a ×<br>份公回 |
|----------------------------------------------------------------------------------------------------|--------------|
| Start Registrierung FAQ contaktformular Login Datenschutz Impressum                                                                              | ^            |
| Corona-MediSupport Hessen – Comed Hesse                                                                                                    |              |
| Registrierung<br>Bevor es losgehen kann, sind noch einige Angaben notwendig, damit das Land Hessen mit Ihnen in Kontakt treten kann.<br>Anrede * |              |
| · · · · ·                                                                                                    | ~            |

### Schritt 3:

Bitte füllen Sie möglichst alle Felder im Registrierungsformular aus. Mindestens jedoch die mit einem \* gekennzeichneten Felder.

### Schritt 4:

Vor Betätigen des "Registrieren"-Buttons, bestätigen Sie bitte die Datenschutzbestimmungen, indem Sie ein Häkchen in das dafür vorgesehene Feld setzen.

| • ju                                            |                                                                     |                                                                 |                                                         |                                         |  |
|-------------------------------------------------|---------------------------------------------------------------------|-----------------------------------------------------------------|---------------------------------------------------------|-----------------------------------------|--|
| einschlägige Vorkenntni                         | sse: Wenn ja, für welche Aufgab                                     | ben?                                                            |                                                         |                                         |  |
|                                                 |                                                                     |                                                                 |                                                         |                                         |  |
|                                                 |                                                                     |                                                                 |                                                         |                                         |  |
| Ihre Nachricht an uns:                          |                                                                     |                                                                 |                                                         |                                         |  |
|                                                 |                                                                     |                                                                 |                                                         |                                         |  |
|                                                 |                                                                     |                                                                 |                                                         |                                         |  |
| Hiermit willige ich ein<br>arüber informiert, d | , dass die HA Hessen Agentur (<br>ass ich diese Einwilligung jederz | GmbH die von mir angegebene<br>zeit mit Wirkung für die Zukunft | en Daten speichert und ver<br>t unter info@hessen-agent | arbeitet. Ich wurde<br>ur.de widerrufen |  |
| kalin. Die Datenschu                            | zbestimmungen habe ich geles                                        | sen.*                                                           |                                                         |                                         |  |
| Regist, ieren                                   |                                                                     |                                                                 |                                                         |                                         |  |

Ihre Registrierung ist nun im System hinterlegt. Sie erhalten in Kürze eine Bestätigungs-Email. Als Absender erscheint die Hessen Agentur GmbH, die das System im Auftrag des Landes programmiert hat und betreuen wird. Bitte vergessen Sie nicht, in dieser Email auf die Aktivierung Ihres Accounts zu klicken.

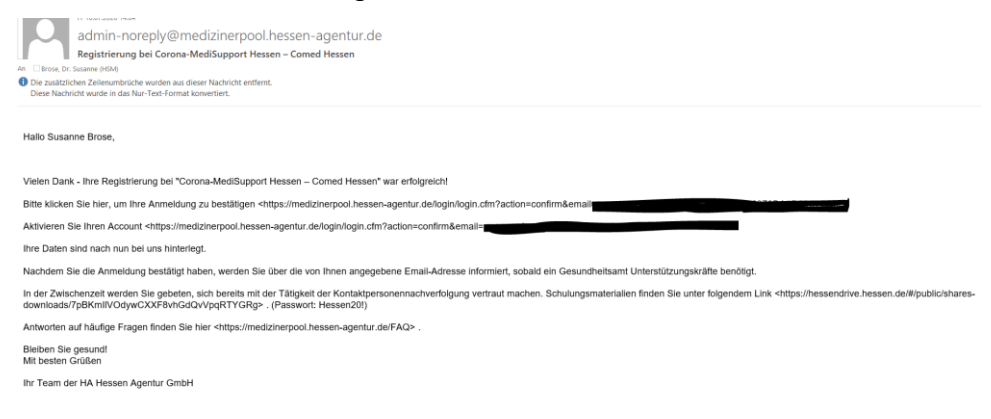